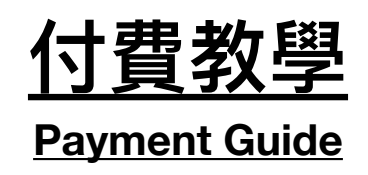

## 本網站主要支持以下的付款方法:

We are supporting the payment methods as below:

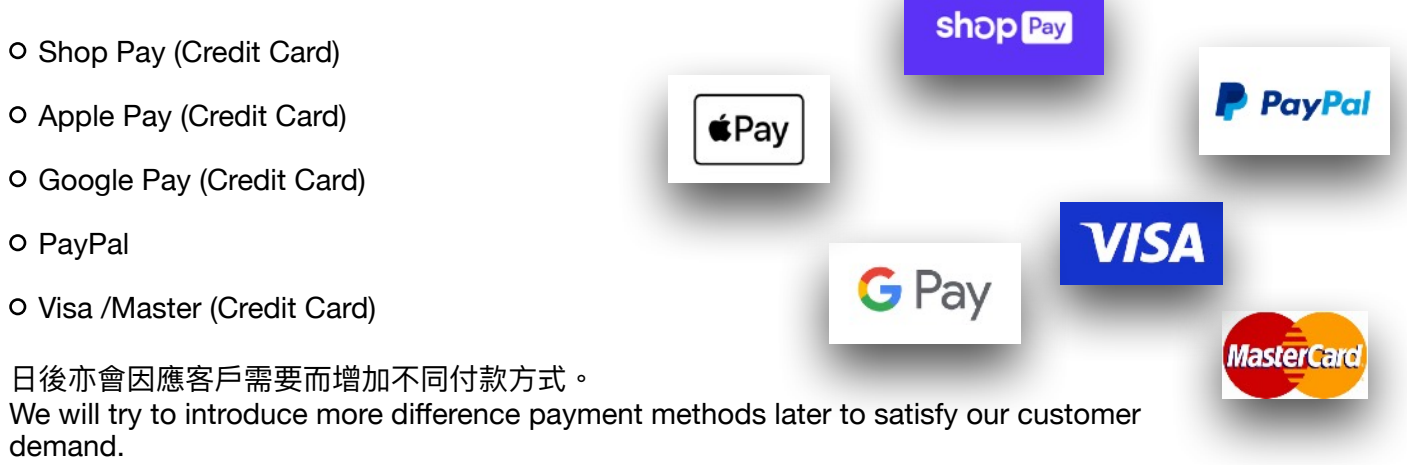

JS Toyshop(本網站)正使用 "Shopify" (全球最多網上商店使用的其中一家供應商)的網頁建設和支援服務。而"Shopify" 自家提供的付款方式正是"ShopPay"。所以本店以" ShopPay"為例,進行付款程序的解說。

Our website is using Shopify (which is one of the most famous company providing the Online shop supporting service.) to build and support our website. In additional, Shopify is providing its own payment methods called "ShopPay". So we will use "ShopPay" as an example to show you how easy the payment process is.

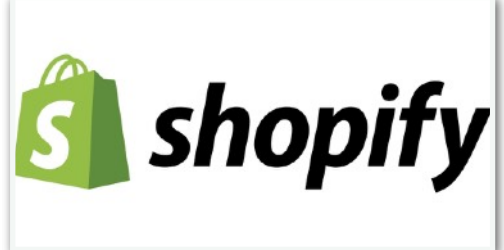

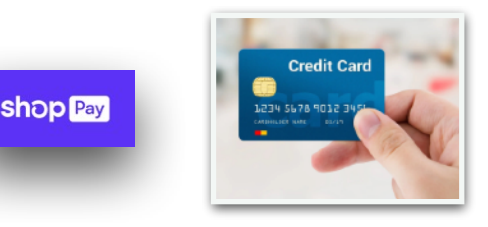

通過 "shopPay" 以<u>信用卡付款</u>,方便快捷! Using "shopPay</u>" to pay by <u>Credit Card</u>, fast and easy!

#### 第一步:選定心儀貨品

Step 1: select your favourite products.

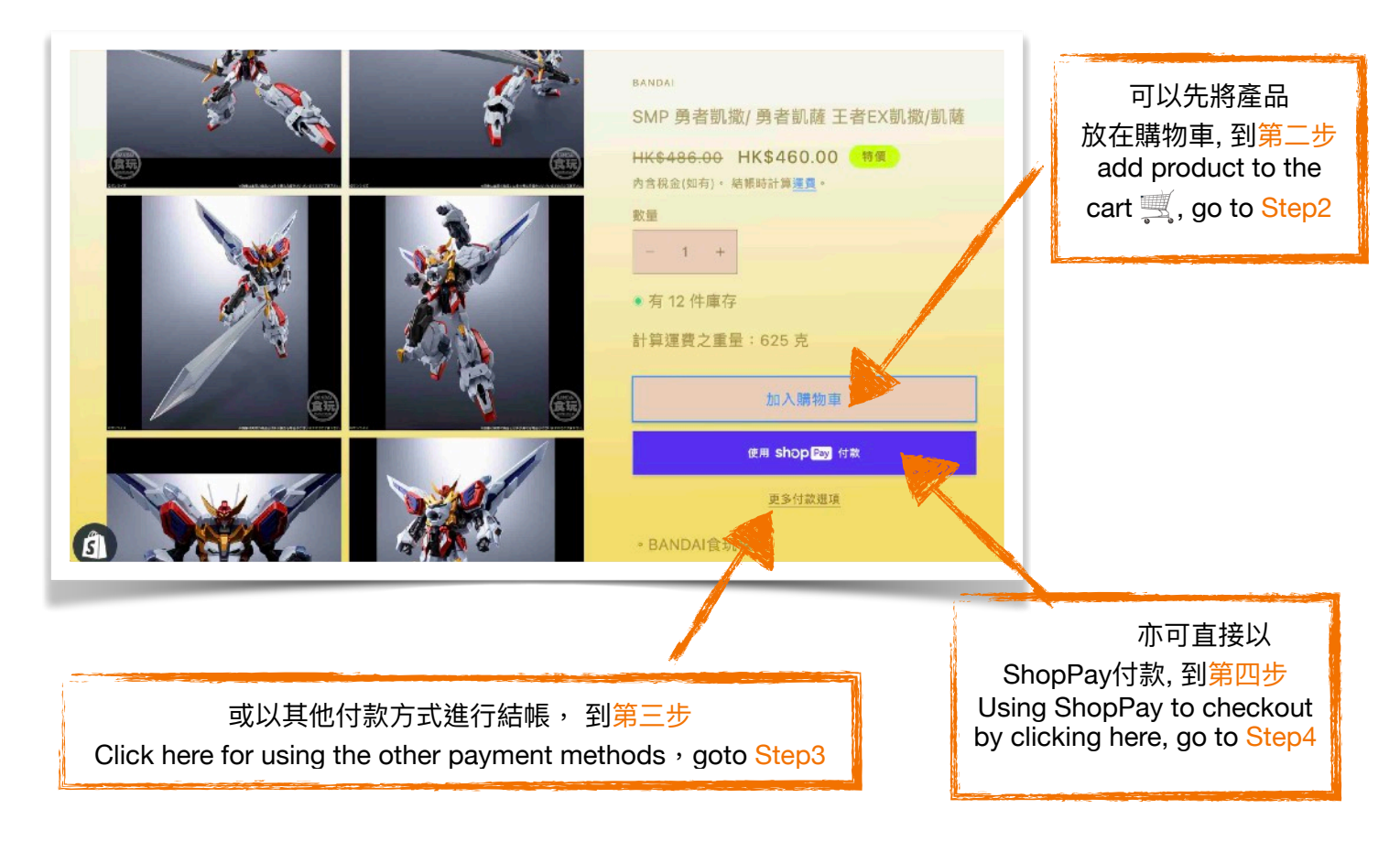

# 第二步:若心儀貨品已放"購物車",可點擊"結帳"以開

## 始付款流程。

Step 2: if your favourite product is already put into the cart, let's click "checkout to trigger the payment process.

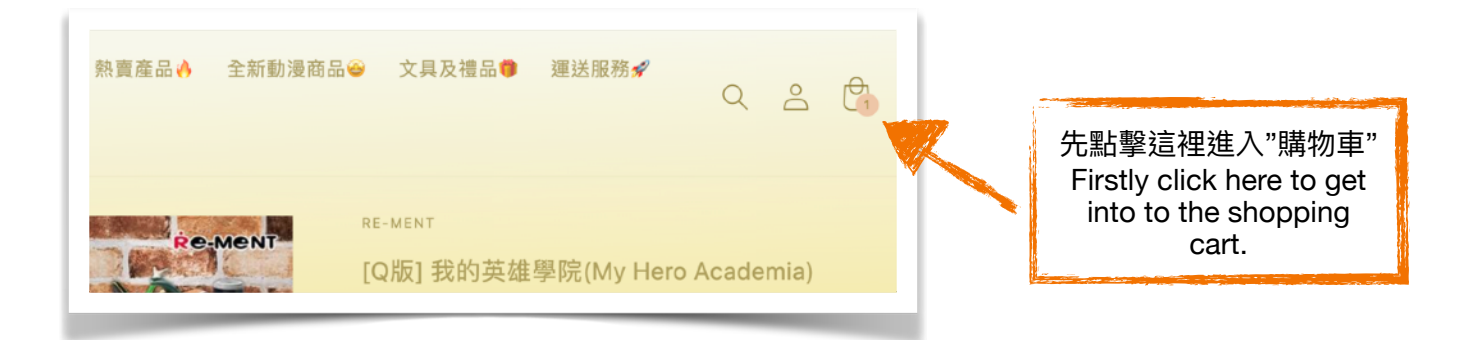

| ✓ 商品已加入購物車                             | ×                                |
|----------------------------------------|----------------------------------|
| BANDAI<br>SMP 勇者凱撒/ 勇者凱薩 王者E><br>凱撒/凱薩 | c                                |
| 檢視我的購物車 (1)<br>結帳                      | 點擊"結帳"<br>Click here to checkout |
| 繼續購物                                   |                                  |

# 第三步:進入付款介面後,可以選擇付款方式,當然你仍然可以選擇"ShopPay"作為你的付款方式

Step3: After entering the payment page, you can select the payment method, surely you still able to select "ShopPay" as your payment method.

| I 請物車 > 須知 > 運送 > 付                                                                                                    | 款              | Λ             | 藏 \$460.0           |
|----------------------------------------------------------------------------------------------------|----------------|---------------|---------------------|
|                                                                                                    | 快速結長           |               |                     |
| shop Pay                                                                                                    | PayPal         | G Pay 折扣碼     | 黄用                  |
|                                                                                                    | OR             |               | \$160.0             |
| 哪給貢訊                                                                                                    |                | · J'sī<br>運業の | 5400.0<br>57 - 441  |
| 975 - 107 - 107 - 107 - 10                                                                                                   |                | ALCO U        | IC C SPATA          |
| (rekp569003@gmail.com)                                                                                                    |                |               |                     |
| <ul> <li>(rekp569003@gmail.com)</li> <li>登出</li> <li>2 以電子郵件傳送最新消息     </li> </ul>                                           | 即和優惠活動給我       | ###1          | HKD \$460.00        |
| <ul> <li>(rekp569003@gmail.com)</li> <li>登出</li> <li>2 以電子部件得送最新消息</li> <li>運送地址</li> <li>国家地區</li> <li>中國香港特別行政區</li> </ul> | 和優惠活動給我        | 總計            | HKD <b>\$460.00</b> |
| (rekp589003@gmail.com)<br>登出<br>図 以電子部件得送最新消息<br>運送地址<br>同志州高<br>中國都沒特別行政區<br>名字(磁填)                                         | 8和優應活動給我<br>姓氏 |               | нко \$460.00        |
| (rekp569003@gmail.com)<br>登出<br>又 以電子報件傳送最新消息<br>運送地址<br>同志地區<br>中國香港特別行政區<br>名字(環境)<br>公司(環境)                               | 8和優應活動給我<br>姓氏 | #8十<br>       | нкр \$460.00        |

# 第四步:若以"ShopPay"為付款方式,只需輸入你的" <u>電郵地址</u>"和"<u>手提電話號碼</u>"登記為"ShopPay"用戶。

Step4: If you select "ShopPay" as your payment method, you only need to enter your <u>email</u> <u>address</u> & your <u>mobile phone number</u>, to register as a ShopPay user.

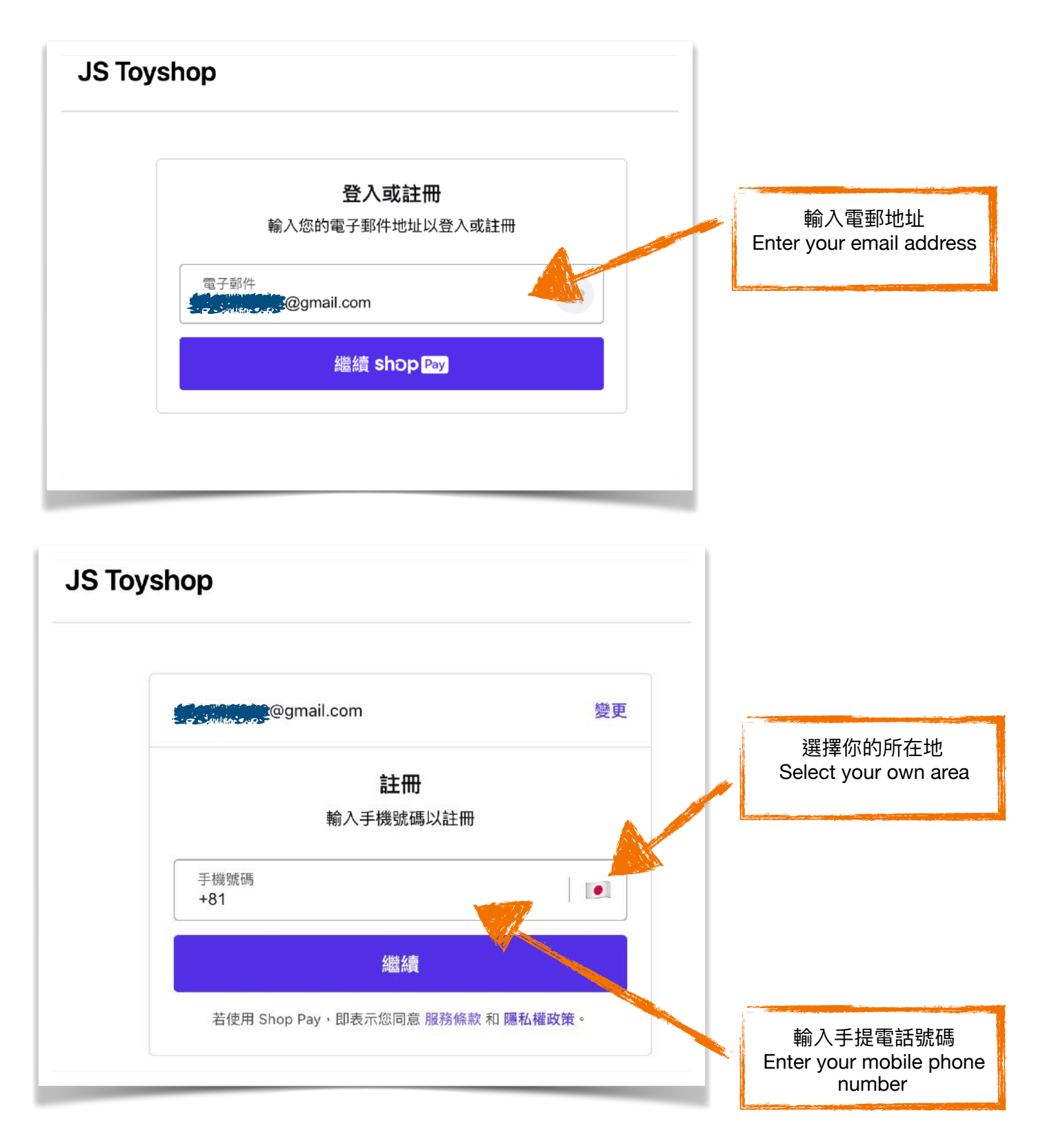

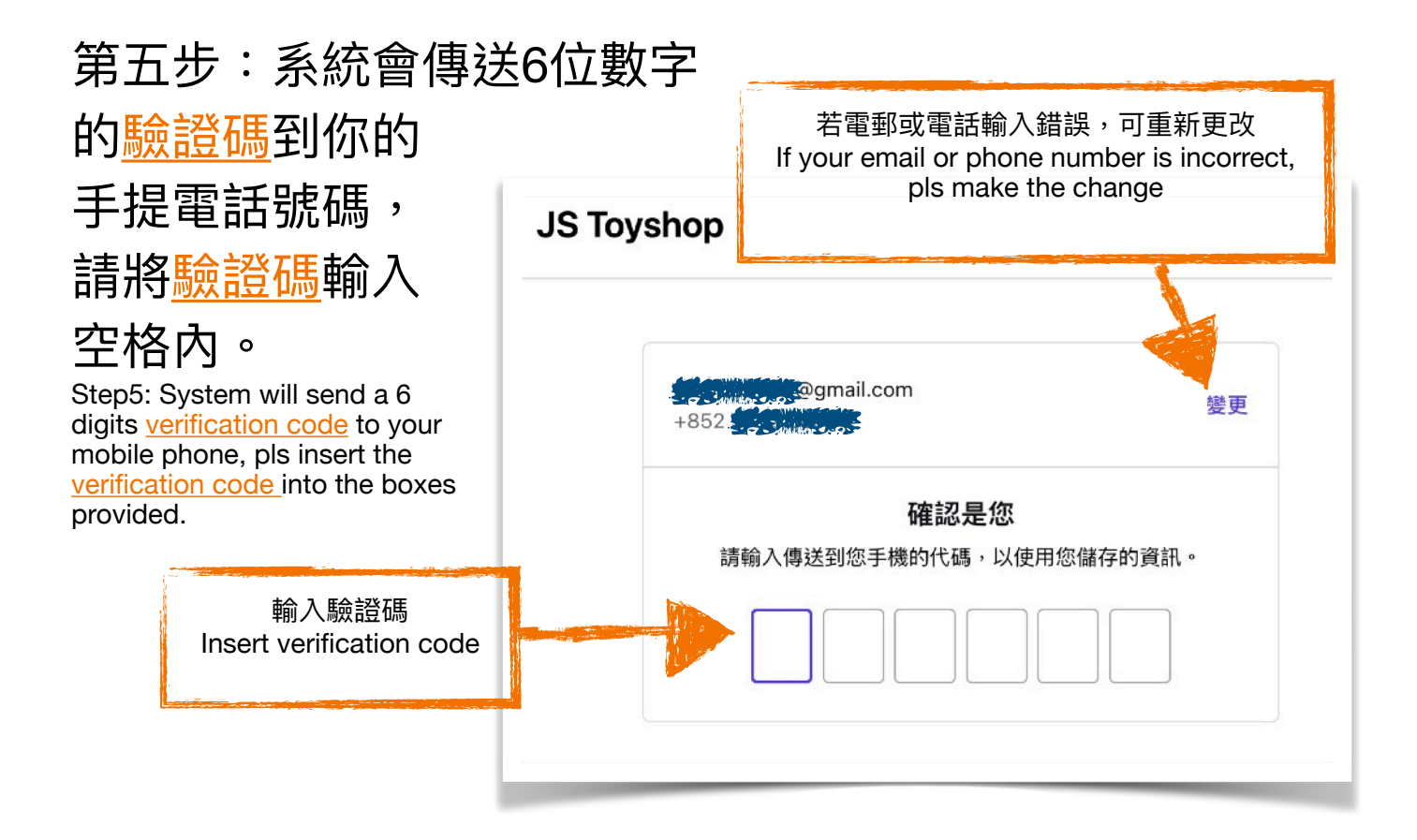

第六步:輸入正確<u>姓名及帳單地址</u>(在第七步確認貨品運送地址)。 Step6: Enter your name and billing address (Step 7 will confirm your delivery address).

| ✓ 我要訂閱此商店的最新消息和優惠活動        |                    | 請確保所有資料正確才到下一個步驟。<br>Please ensure all information is correct<br>before moving to the next step. |
|----------------------------|--------------------|--------------------------------------------------------------------------------------------------|
| 记送                         |                    |                                                                                                  |
| 國家/地區<br>中國香港特別行政區         |                    |                                                                                                  |
| 名字<br>Happy                | 姓氏<br><b>Happy</b> |                                                                                                  |
| 公司 (選填)                    |                    |                                                                                                  |
| 地址<br>Happy Valley         |                    | Q                                                                                                |
| 如果您有門牌號碼,請新增門,<br>新增公寓、套房等 | 埤號碼                |                                                                                                  |
| 市<br>跑馬地                   | 區域<br><b>香港島</b>   | ~                                                                                                |
| 電話                         |                    | 0                                                                                                |

## 第七步:選擇<u>運送方式</u>,輸入正確<u>信用卡資料</u>作付款用

### 途。然後點擊"立即付款"以完成付款程序。

Step7: Select <u>delivery method</u>, and enter your <u>credit card information</u>, lastly click "Pay Now" to finish the payment process.

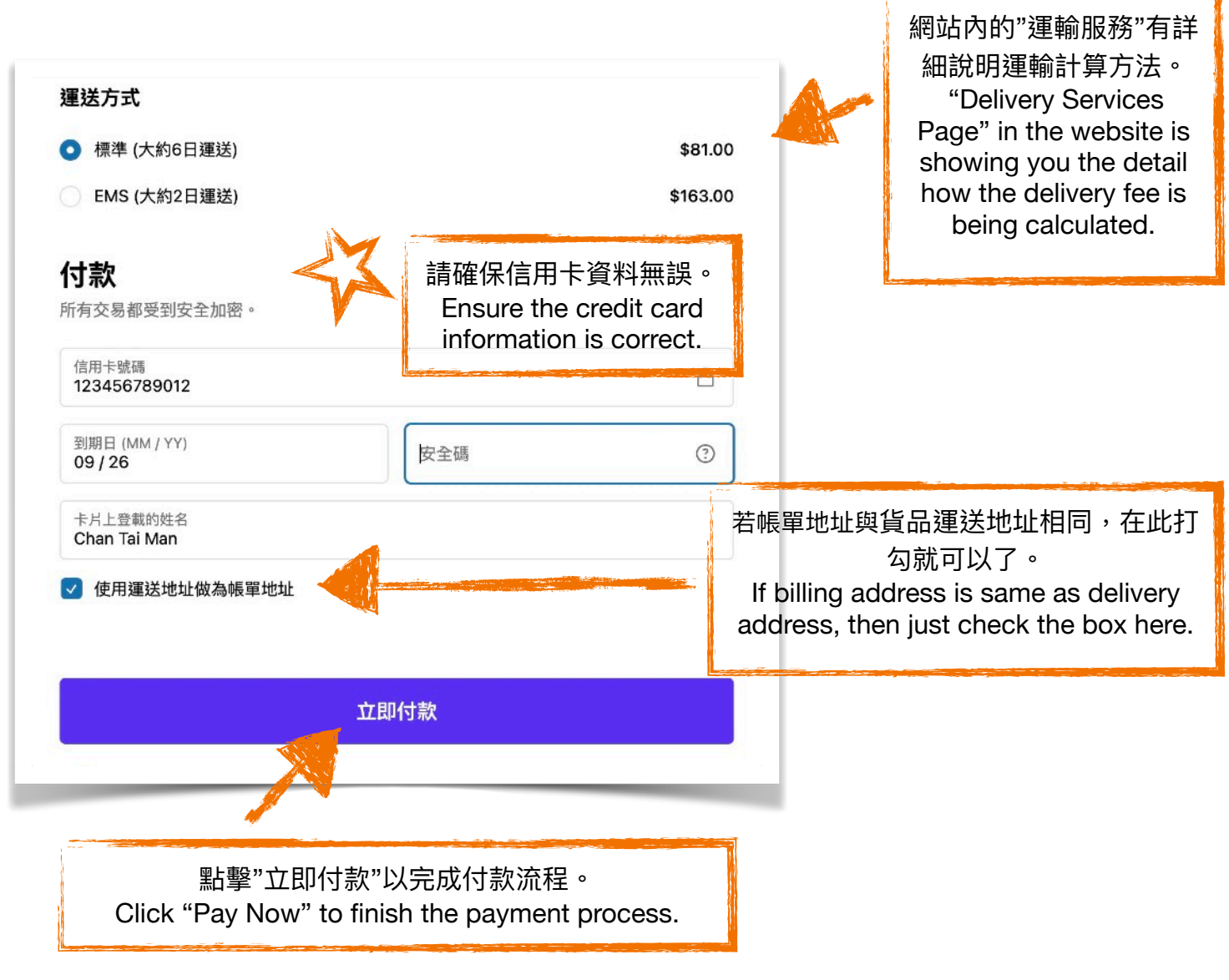

# ~完成付款程序,多謝惠顧~

 $\sim$  Payment process end, thanks for buying $\sim$